| สรุปองค์ความรู้ของสำนักคอมพิวเตอร์และเทคโนโลยีสารสนเทศ                                                                     |                                            |                 |                 |
|----------------------------------------------------------------------------------------------------|--------------------------------------------|-----------------|-----------------|
| เรื่อง วิธีแก้ปัญหา Bluetooth ใน Windows 10 หายด้วยการเข้า Safe Mode<br>วันที่น                                            |                                            | ผู้จัดทำ        | นายพีรธัช หนูชู |
|                                                                                                    |                                            | วันที่นำเสนอ    | 9 ธันวาคม 2563  |
| ประเภทองค์ความรู้ (*สามารถเลือก √ ได้มากกว่า 1 ประเภทองค์ความรู้)                                                          |                                            |                 |                 |
| การให้บริการคอมพิวเตอร์และระบบเทคโนโลยีสารสนเทศเพื่อการเรียนการสอนและงานวิจัย                                              |                                            |                 |                 |
| 🛥 การพระนารรับขานกอมพระตอร์และเทคโนโลยีสารสนเทศ 🗅 สนับสนนการบริหารจัดการภายในสำนักคอมพิวเตอร์ฯ 🗅 อื่นๆ                     |                                            |                 |                 |
|                                                                                                    |                                            |                 |                 |
| ้ <mark>วัตถุประสงค์</mark> เพื่อแก้ปัญหา Bluetooth ใน Windows 10 หายเหมือนไม่เคยมี Bluetooth มาก่อน                       |                                            |                 |                 |
|                                                                                                    |                                            |                 |                 |
| <u>บทสรุปองค์ความรู้</u>                                                                                                   |                                            |                 |                 |
| 1. กดคีย์ Windows + R. แล้วพิมพ์ msconfig และคลิก OK                                                                       |                                            |                 |                 |
| and Run X                                                                                                    |                                            |                 |                 |
| Type the name of a program, folder, document, or Internet resource, and Windows will open it for you.                      |                                            |                 |                 |
| Qpen: mcconfig ~                                                                                                    |                                            |                 |                 |
| OK Cancel Browse                                                                                                    |                                            |                 |                 |
|                                                                                                    |                                            |                 |                 |
| 2. ไปที่แท็บ Boot คลิกเลือก Safe Boot และคลิก OK                                                                           |                                            |                 |                 |
|                                                                                                    | System Configuration                       | ×               |                 |
| Uterierian oood Setrices statuup 100is Windows10 (CRWh0D0WS) : Current OS: Default OS                                      |                                            |                 |                 |
|                                                                                                    |                                            |                 |                 |
| Adyanced options Set as default Delete                                                                                     |                                            |                 |                 |
| soot options     Immeduit       Class to book     No GUI boot     0       Seconds     Book tog                             |                                            |                 |                 |
| Atternate shell     Base video     Active Directory regair     Active Directory regair     Descond information     Hekyork |                                            |                 |                 |
|                                                                                                    | OK Cancel Apply He                         | p               |                 |
|                                                                                                    |                                            |                 |                 |
| 3. ทำการ Restart เครื่อง เครื่องจะเข้าสู่ Safe Mode เมื่ออยู่ใน Safe Mode แล้ว Driver ของอุปกรณ์จะติดตั้งโดยอัตโนมัติ      |                                            |                 |                 |
| 4. ทำซ้ำขั้นตอนที่ 1 และ 2 เพื่อยกเลิกการทำ Safe Boot และ Restart กลับสู่การทำงานปกติ                                      |                                            |                 |                 |
| 5. ตรวจสอบเพื่อดูว่าสามารถใช้งาน Bluetooth ได้หรือไม่                                                                      |                                            |                 |                 |
| 6. หากยังไม่สามารถใช้งาน Bluetooth ได้ ตรวจสอบและแก้ปัญหาด้วยวิธีการอื่น เช่น การติดตั้ง Driver ใหม่                       |                                            |                 |                 |
|                                                                                                    |                                            |                 |                 |
| <u>ประโยชน์ที่ได้รับ</u> สามารถแก้ปัญหา Bluetooth ใน Windows 10 ให้กลับมาใช้งานได้ตามปกติ                                  |                                            |                 |                 |
|                                                                                                    |                                            |                 |                 |
| กิจกรรมแลกเปลี่ยนเรียนรู้ ICIT KM Sh                                                                                       | ow & Share 2021 สำนักคอมพิวเตอร์และเทคโนโส | เยีสารสนเทศ มจพ | . หน้า 1/1      |